Last Updated: 18/07/2023

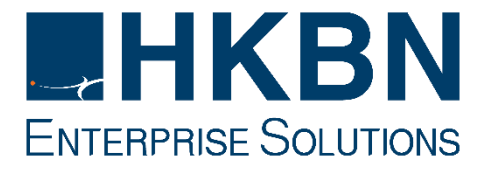

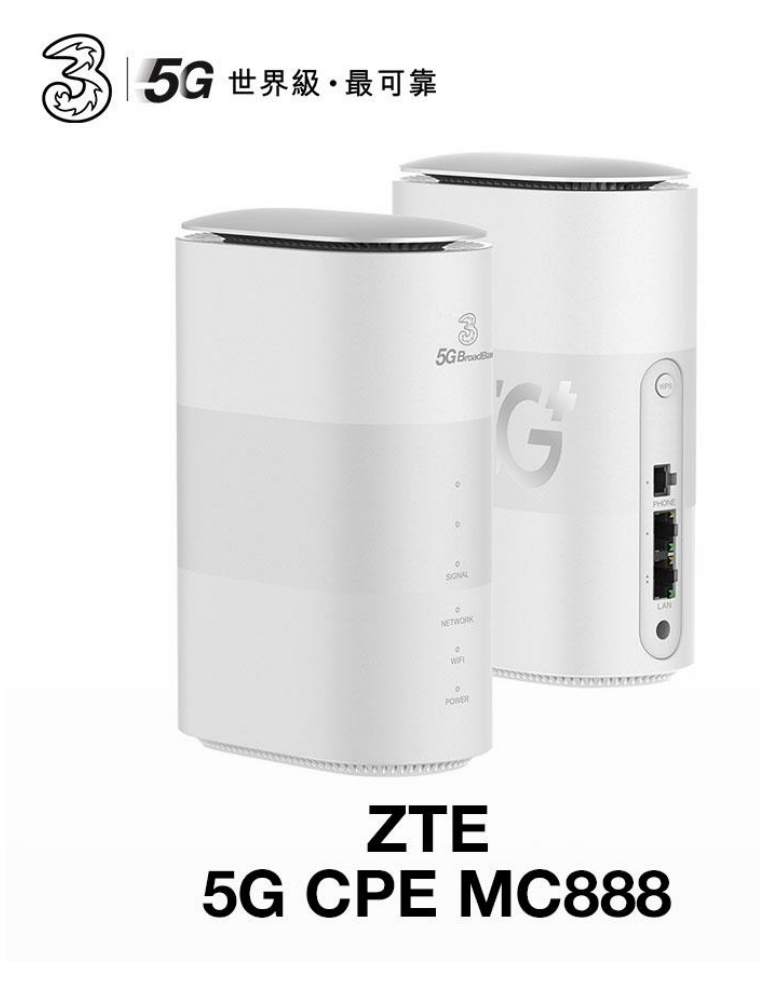

# **Router Configuration Guide**

(Version 1.2)

# **Getting Started:**

- 1. Connect the router's power adaptor to a power supply. The router will then start up automatically and connect to the Internet.
- 2. Connect your Wi-Fi device to the Wi-Fi network of the router. For the default Wi-Fi name and password, refer to the nameplate on the bottom of the router. If you are using a computer, connect the computer to the LAN port of the router using a network cable.

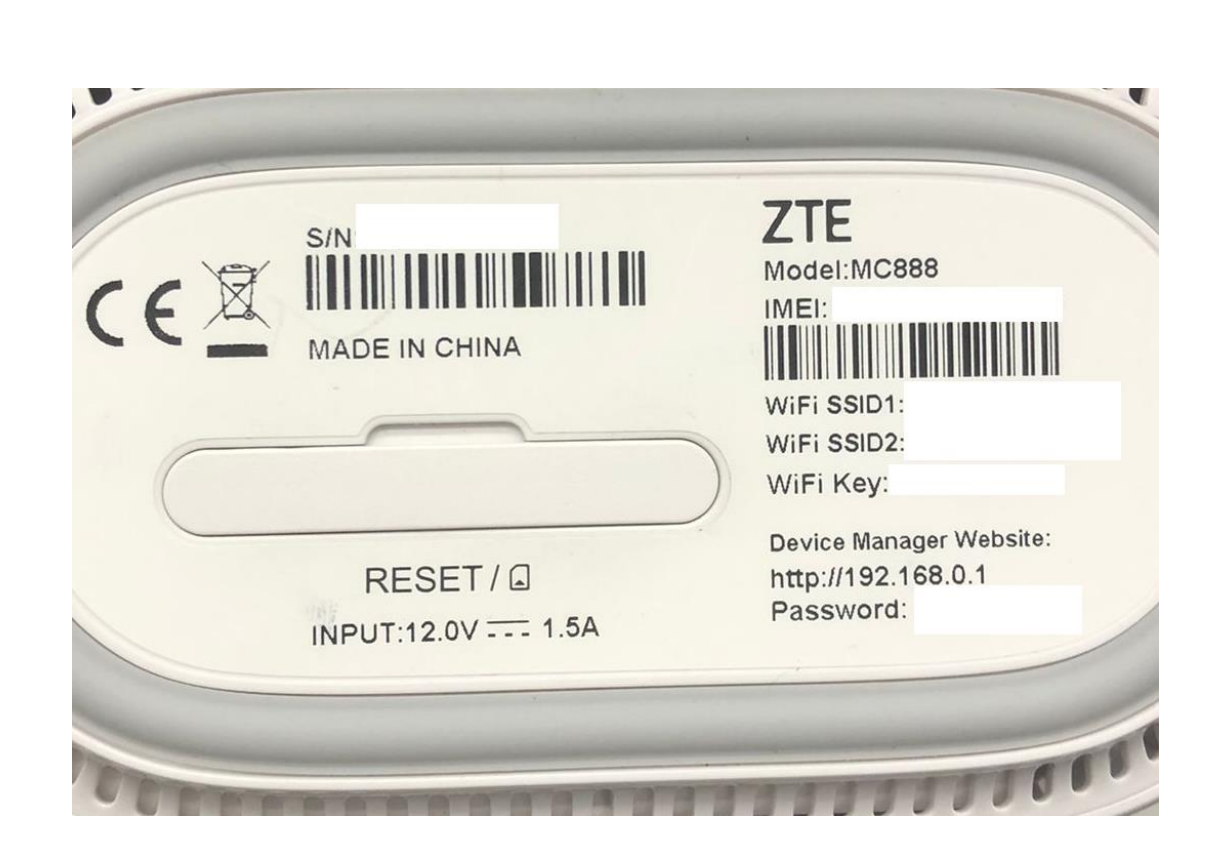

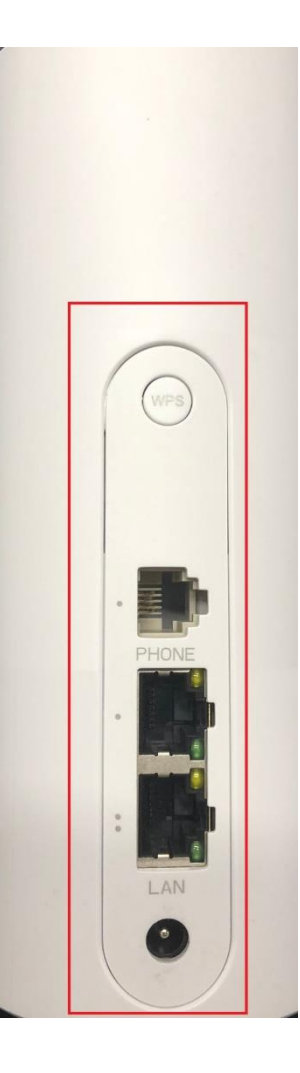

#### **Basic Setting:**

Log in to the web-based management page to manage your router, such as changing the Wi-Fi name or password.

## 1. Use browser to access **192.168.0.1**.

(The default login password can be found on the nameplate on the bottom of the router.)

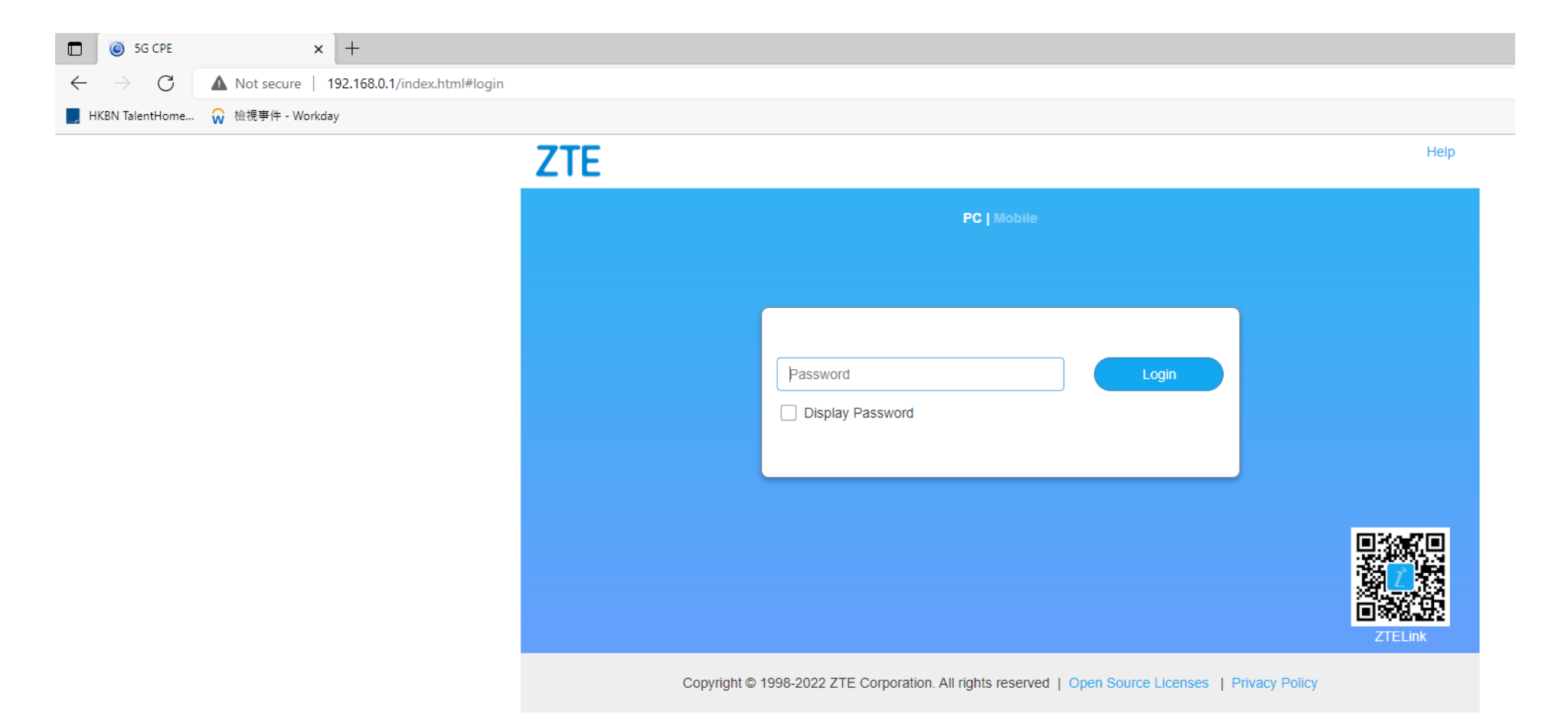

2. Accept "Mobile Broadband Devices Privacy Notice".

# Privacy Policy

To provide you with router system update service and to make sure your router devices work properly, the following information needs to be collected:

#### IMEI, SN and software version of router device.

You may choose to download the latest version and perform update in order to resolve possible risk that the system might have. Meanwhile, you may choose to turn on auto-update feature in order to resolve critical failures that the system might have and to update security patch. This feature is enabled by default. To disable this feature, please go to Advanced Settings > Update on our web-based management page to set it. Besides, updating version will consume mobile data.

In order to allow you to use the CWMP (an Internet protocol) to remotely manage your mobile broadband devices, the operator will collect and process some of your personal information. Your information is controlled and processed by the operator, while ZTE provides only the mobile broadband device.

For more details about your personal information, or any questions about your rights as a data subject or about the processing of your personal data via the operator, please contact the operator.

By tapping ACCEPT you understand and agree to the terms mentioned above. To learn more about privacy protection, please read ZTE Privacy Policy.

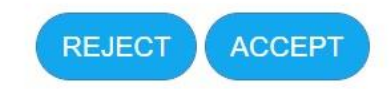

3. Set the Wi-Fi name and password

(Password cannot be less than 8 characters)

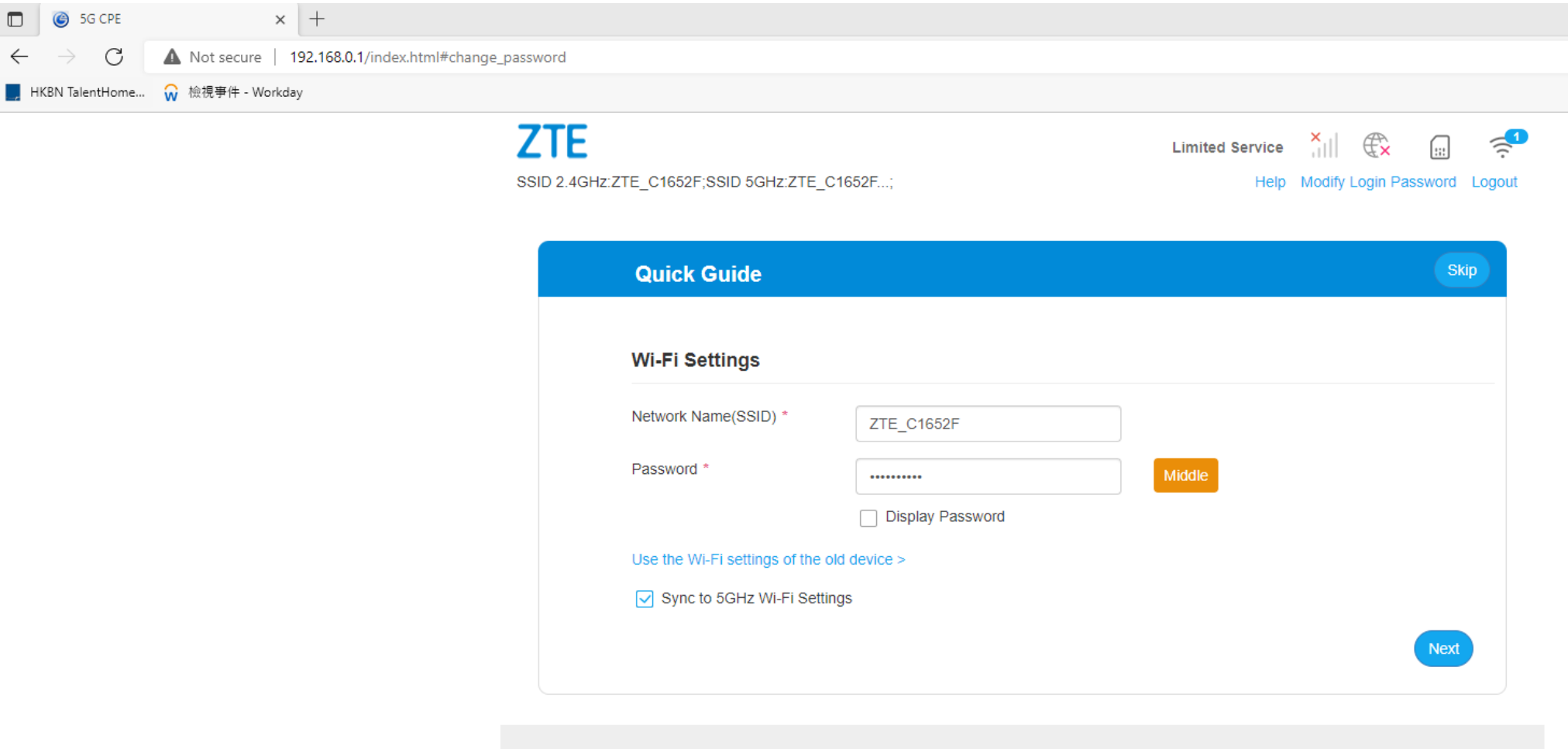

Copyright © 1998-2022 ZTE Corporation. All rights reserved | Open Source Licenses | Privacy Policy

4. Select "Modify Login Password"

Set the device login password

| <b>5G B</b> roadBand |                                             |                                     | 5<br>Help Mod | G 3 ,1      |                | 📰 🤶   |
|----------------------|---------------------------------------------|-------------------------------------|---------------|-------------|----------------|-------|
|                      | Login Password                              |                                     |               |             |                |       |
| (                    | Current Password *                          |                                     |               |             |                |       |
| 1                    | New Password *                              |                                     |               | Middle      |                |       |
| C                    | Confirm New Password *                      |                                     |               |             |                |       |
|                      |                                             | ☑ Display Password                  |               |             | (              | Apply |
|                      | When you log in wireless router, need to in | put this password (password is diff | ferent from y | our wireles | s network pass | word) |
|                      | ?                                           |                                     |               |             |                |       |
|                      |                                             |                                     |               |             |                |       |

5. Basic setting is completed, and the router should work properly.

# Reset:

When the router is powered on, use a needle-type object to press and hold the Reset button, until the all the light turn on again. Release the button, and the router will restore to its factory settings.

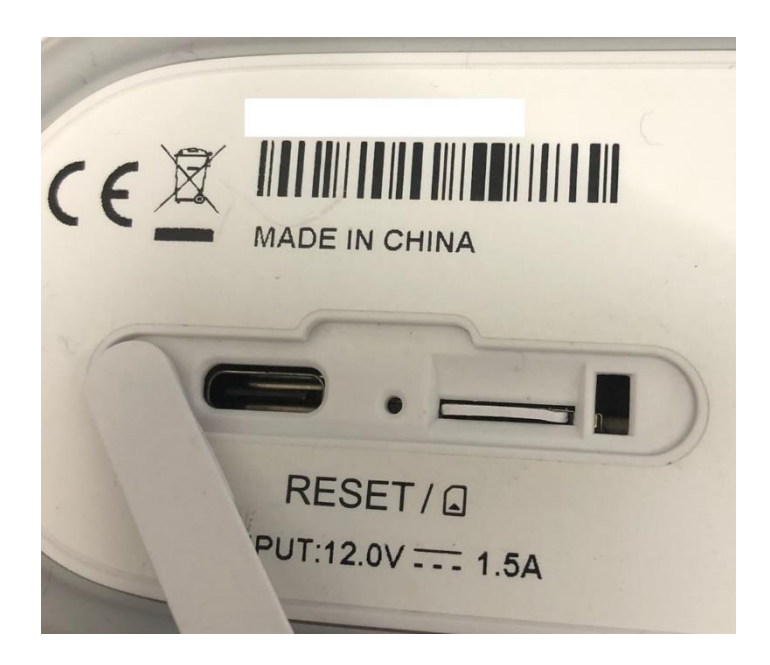

## **Important Notes:**

Please do NOT remove the SIM card from card slot. Please do not use the SIM card provided with other devices.

# APN Setting for fix IP SIM Card: (may skip this session with DIP plan)

Disconnect the network first and select "Settings" in 5G

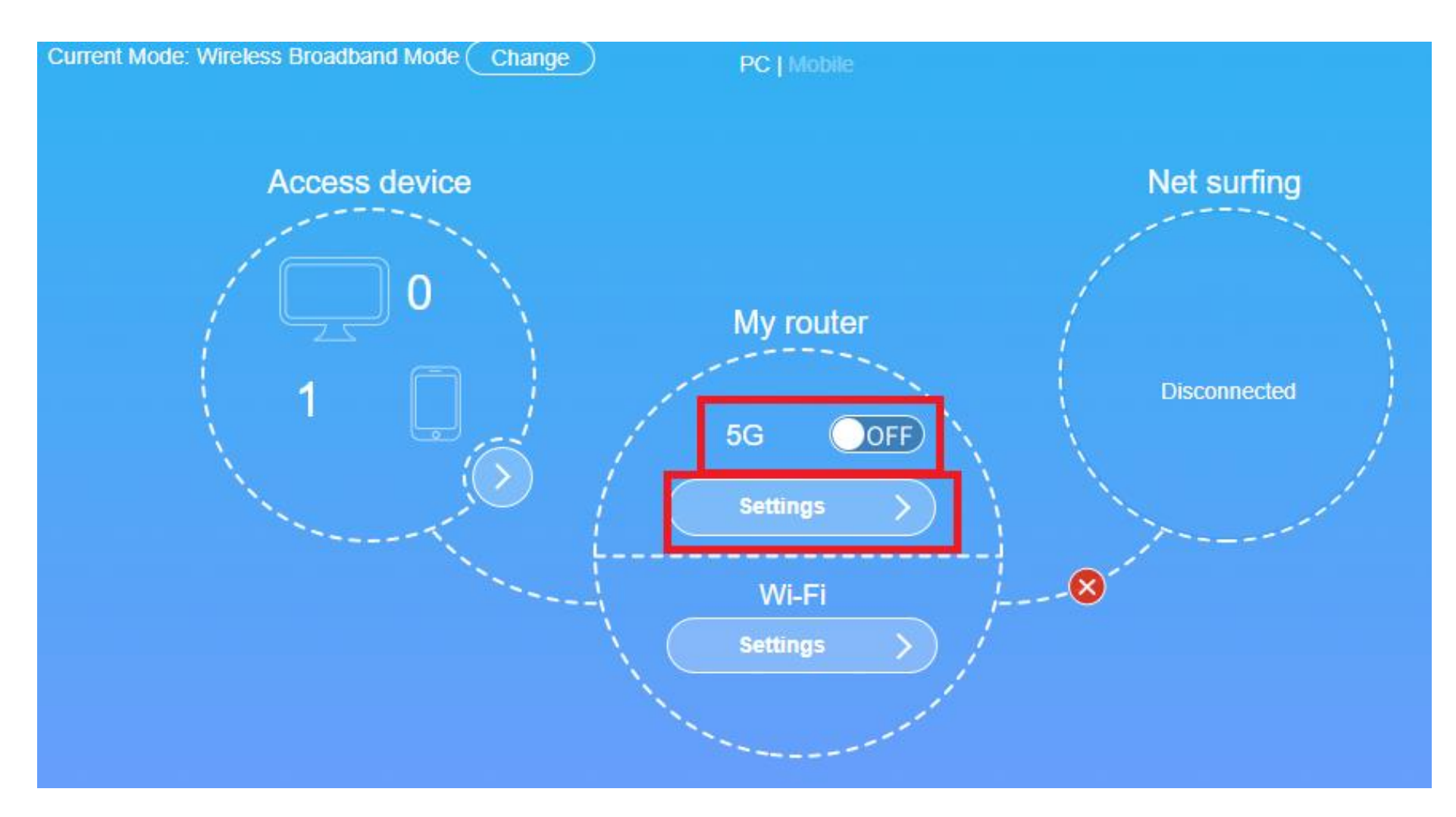

Select "APN"

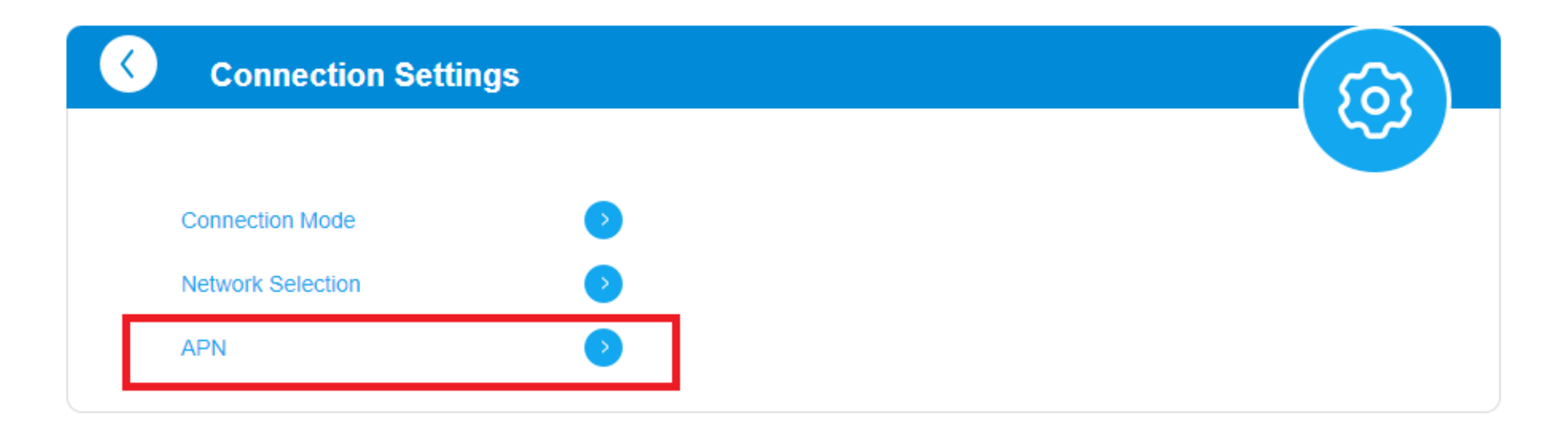

Select "Manual" and fill in the info as stated below:

- **APN** = **rmvpn512** 

Then select "Set as default", click "Apply" and turn on the connection.

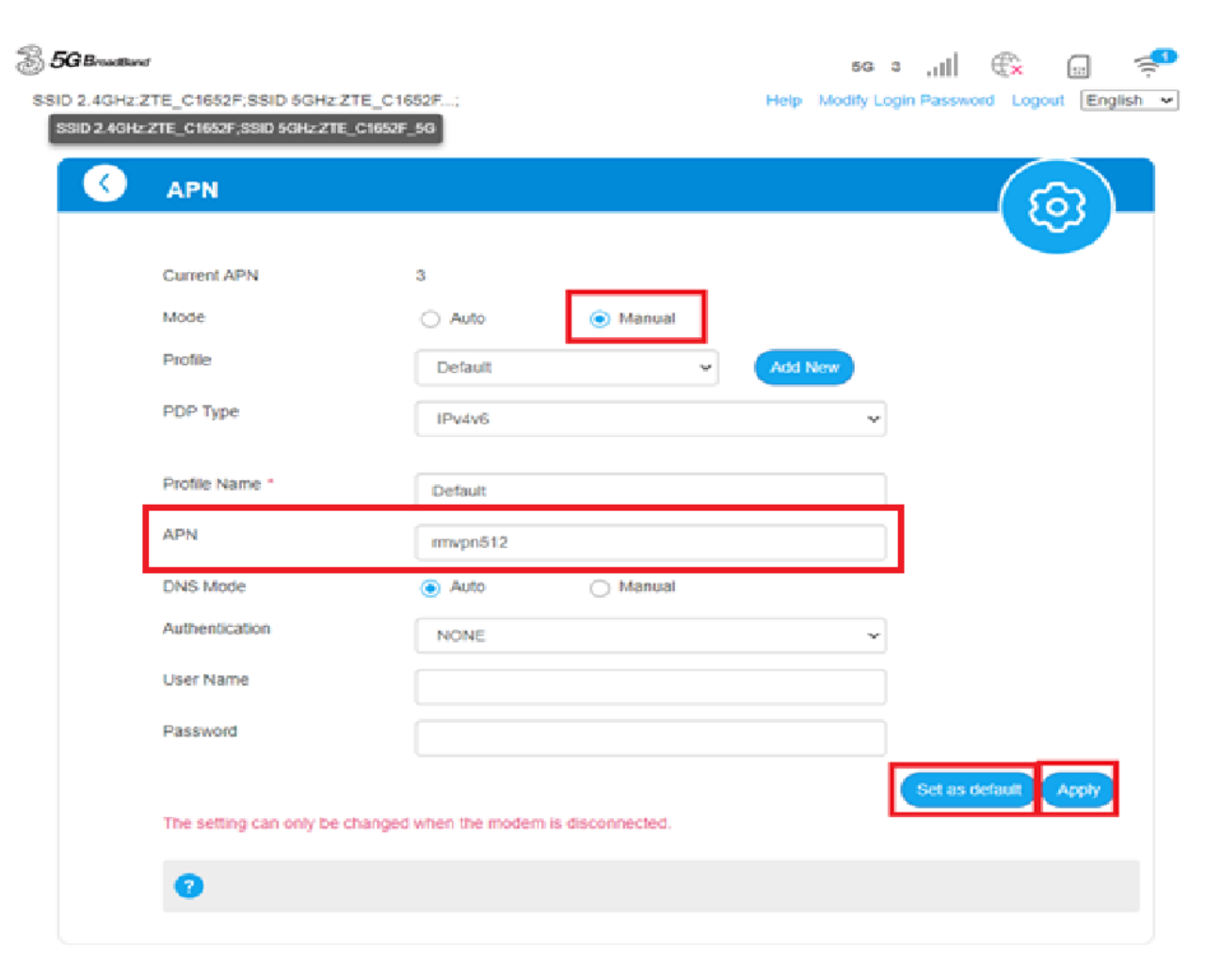

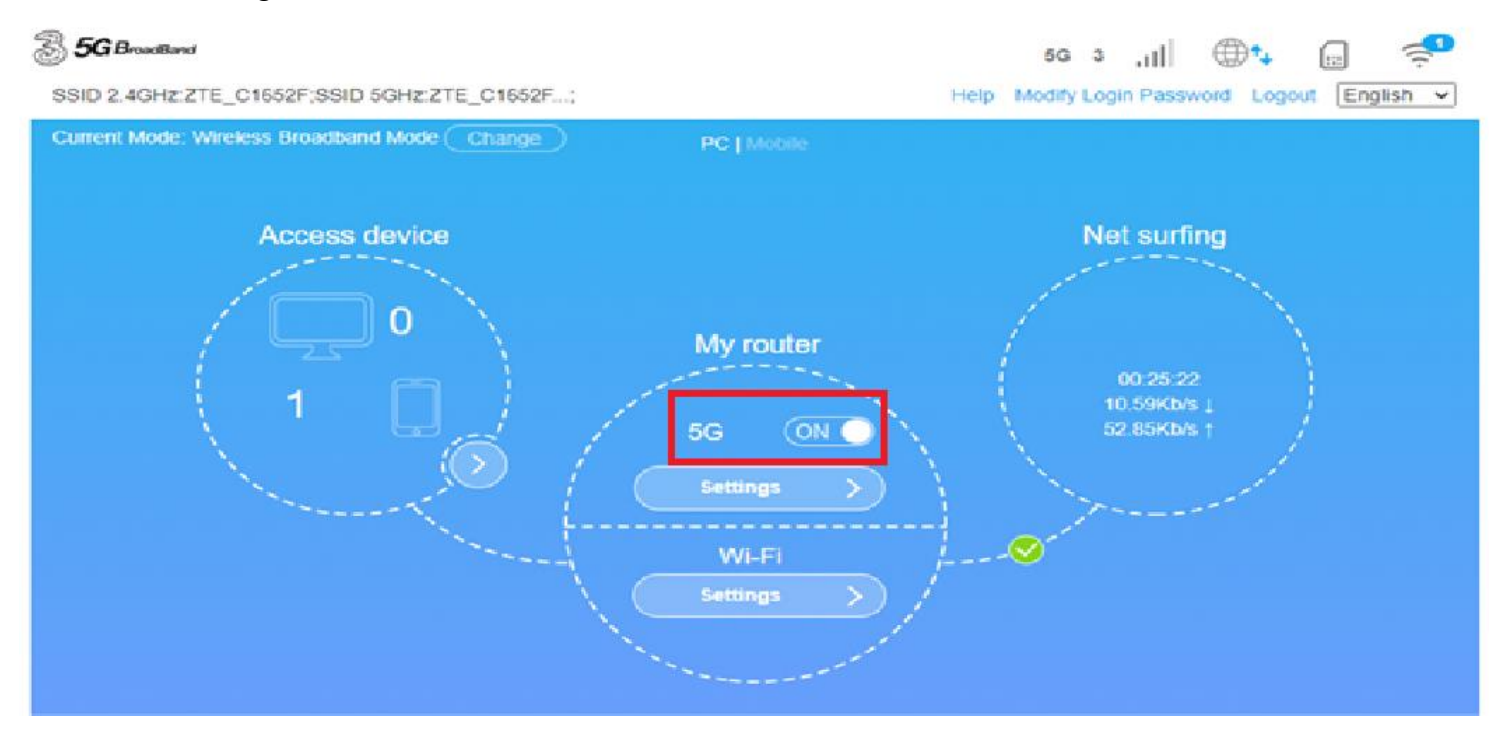

The IP using can be found under "Detail Information"  $\rightarrow$  "WAN IP Address".

(Need to turn the connection "On")

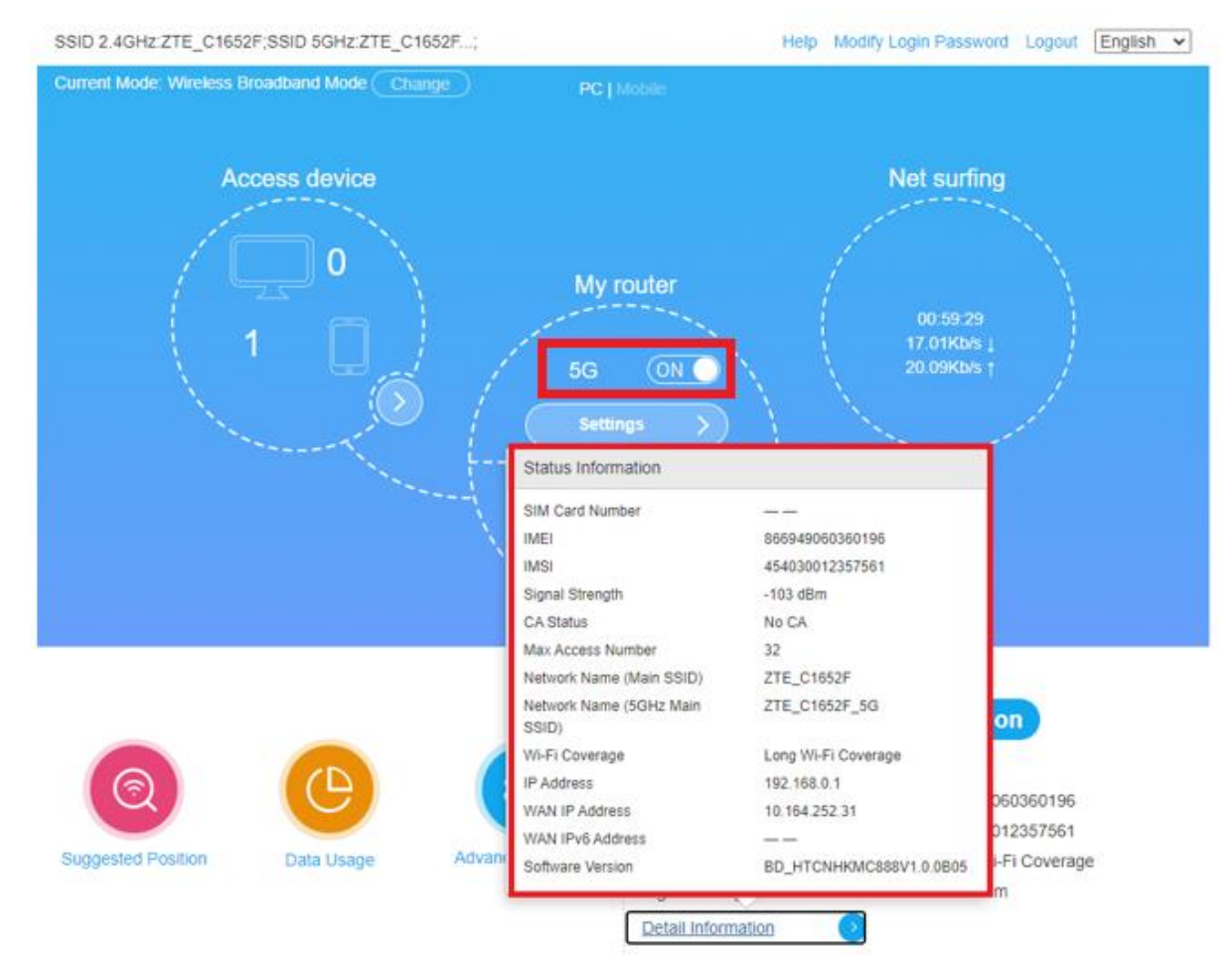

# Wi-Fi Setting:

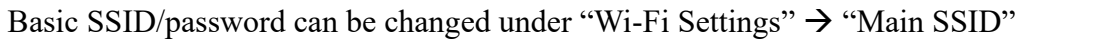

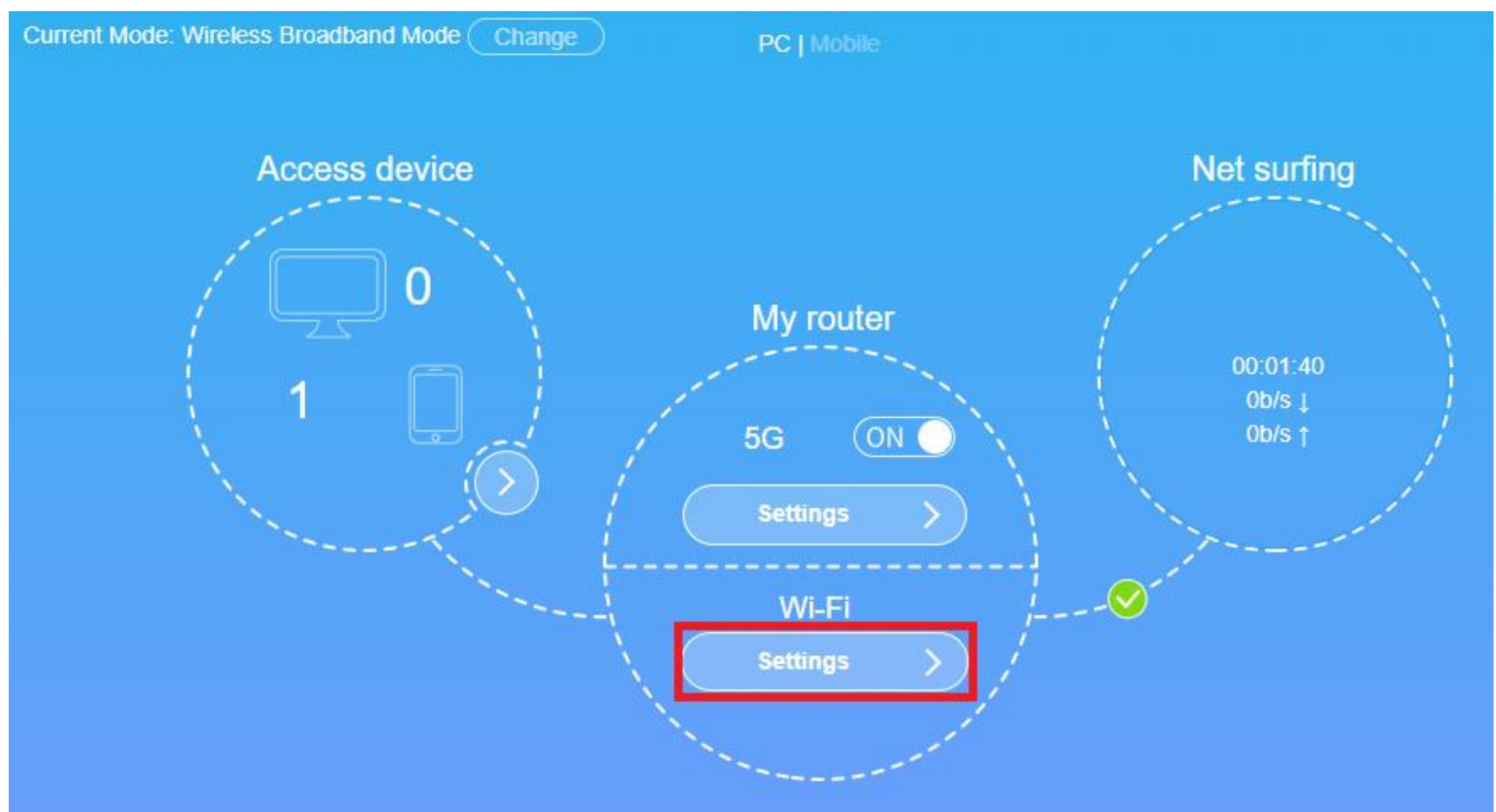

| Wi-Fi Settings<br>Set up wireless hotspot so that yo         | ur mobile phone or laptop cou | uld access network via it   |                             |              |
|--------------------------------------------------------------|-------------------------------|-----------------------------|-----------------------------|--------------|
|                                                              |                               |                             |                             | $\widehat{}$ |
| Wi-Fi                                                        | <ul><li>On</li></ul>          | Off                         |                             |              |
| Band Steering                                                | Enable                        | <ul> <li>Disable</li> </ul> |                             |              |
| If enabled, the device will merge 2 provides a faster speed. | 4GHz band SSID and 5GHz       | band SSID, and automatic    | ally select the frequency b | Apply        |
| Main SSID                                                    | Guest SSID                    | WPS                         | Advanced Setti              | ngs          |
| 2.4GHz Basic Settings                                        |                               |                             |                             |              |
| Network Name(SSID) *                                         | ZTE_C1652F                    |                             |                             |              |
|                                                              | Broadcast SSI                 | D                           |                             |              |
|                                                              | All the wireless              | s client device is complete | ly isolated                 |              |
| Security Mode                                                | WPA2(AES)-PS                  | K                           | ~                           |              |
| Password *                                                   | •••••                         |                             | М                           | iddle        |
|                                                              | Display Passw                 | vord                        |                             |              |
| PMF                                                          | <ul><li>On</li></ul>          | Off                         |                             |              |

If need to turn on/off Wi-Fi, define Channel/Mac options, or etc., related pages can be found under "Wi-Fi Settings"  $\rightarrow$  "Advanced Settings".

| On     Enable  Iz band SSID and 5GHz b    | <ul> <li>Off</li> <li>Disable</li> <li>Dand SSID, and automatically</li> </ul>               | select the frequency band that                                                                                                    |
|-------------------------------------------|----------------------------------------------------------------------------------------------|----------------------------------------------------------------------------------------------------|
| On     Enable     Az band SSID and 5GHz b | <ul> <li>Off</li> <li>Disable</li> <li>Dand SSID, and automatically</li> </ul>               | select the frequency band that                                                                                                    |
| Enable Enable SSID and 5GHz b             | Disable<br>band SSID, and automatically                                                      | select the frequency band that                                                                                                    |
| iz band SSID and 5GHz b                   | band SSID, and automatically                                                                 | select the frequency band that                                                                                                    |
| Quest 201D                                |                                                                                              | Apply                                                                                                    |
| Quest COID                                | F                                                                                            |                                                                                                    |
| Guest SSID                                | WPS                                                                                          | Advanced Settings                                                                                                    |
|                                           |                                                                                              |                                                                                                    |
| 32                                        |                                                                                              | ~                                                                                                    |
|                                           |                                                                                              |                                                                                                    |
| 802.11 b/g/n/ax                           |                                                                                              | ~                                                                                                    |
| 40MHz                                     |                                                                                              | ~                                                                                                    |
| Auto                                      |                                                                                              | ~                                                                                                    |
|                                           |                                                                                              |                                                                                                    |
| 802.11 a/n/ac/ax                          |                                                                                              | ~                                                                                                    |
| 20MHz/40MHz/8                             | 30MHz                                                                                        | ~                                                                                                    |
| 5745MHz (Chann                            | nel 149)                                                                                     | ~                                                                                                    |
|                                           | 32<br>802.11 b/g/n/ax<br>40MHz<br>Auto<br>802.11 a/n/ac/ax<br>20MHz/40MHz/8<br>5745MHz (Chan | 32         802.11 b/g/n/ax         40MHz         Auto         802.11 a/n/ac/ax         20MHz/40MHz/80MHz         5745MHz (Channel 149) |

# LAN Setting:

LAN IP / DHCP setting can be changed under "Advanced Settings" → "Router"

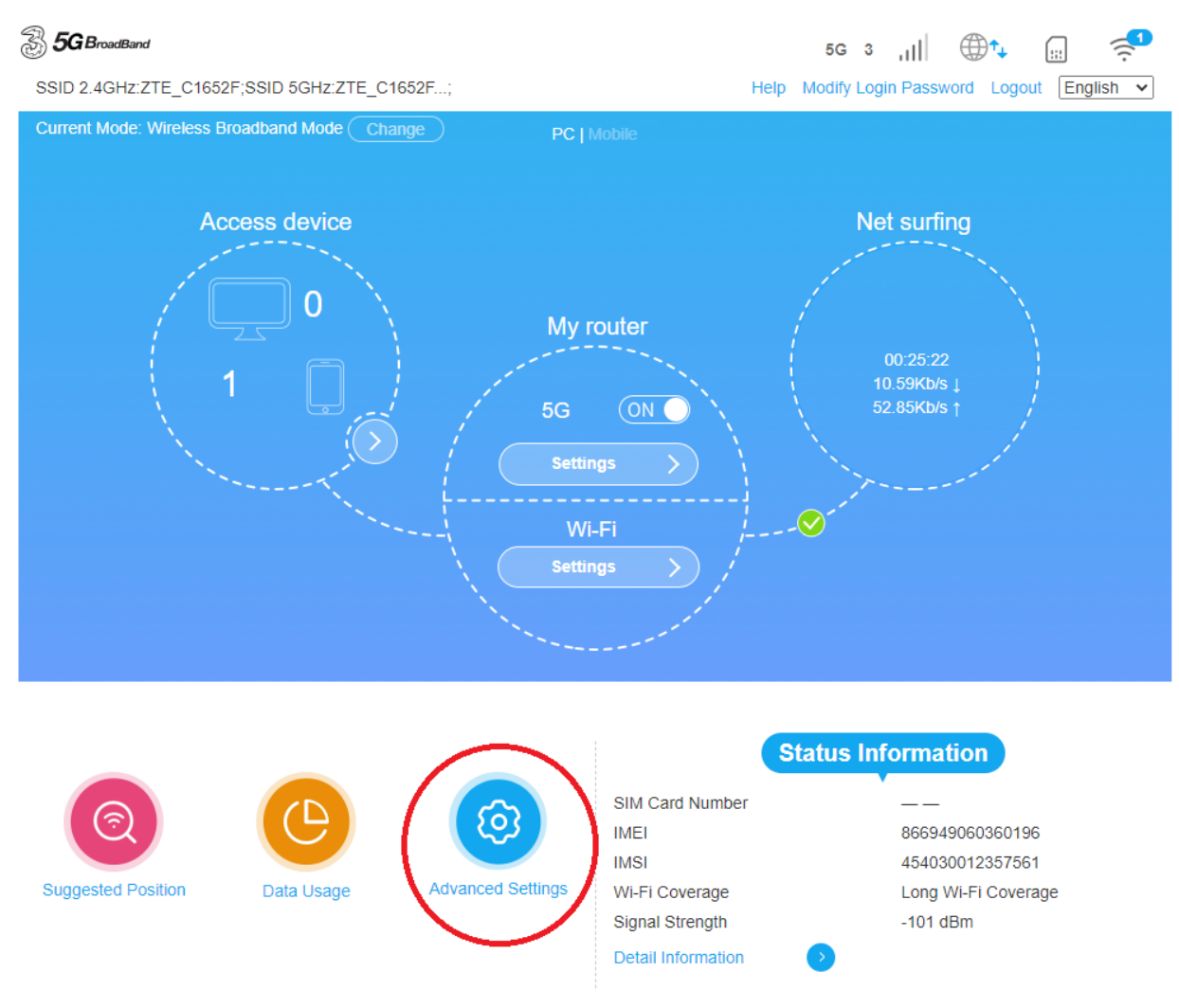

|                                                  | S                                          |             |                 | 50       |
|--------------------------------------------------|--------------------------------------------|-------------|-----------------|----------|
|                                                  |                                            |             |                 |          |
| Night Mode                                       | Router                                     | Firewall    | Update          | Others   |
| IP Address *                                     | 192.168.                                   | 0.1         |                 |          |
| Subnet Mask *                                    | 255.255.                                   | 255.0       |                 |          |
| DHCP Server                                      | Enable                                     | e 🔿 Disab   | le              |          |
| DHCP IP Pool *                                   | 192.168.                                   | 0.2         | - 192.168.0.253 |          |
| DHCP Lease Time *                                | 24                                         | hour(s)     |                 |          |
|                                                  |                                            |             |                 |          |
| The setting can only be cha                      | nged when the modem is di                  | sconnected. |                 | Ar       |
| The setting can only be cha                      | nged when the modem is dis                 | sconnected. |                 | A        |
| The setting can only be cha<br>?<br>MTU *<br>MSS | nged when the modem is dis<br>1500<br>1460 | sconnected. |                 | Ap       |
| The setting can only be cha<br>?<br>MTU *<br>MSS | nged when the modem is dis<br>1500<br>1460 | sconnected. |                 | Ap       |
| The setting can only be cha<br>?<br>MTU *<br>MSS | nged when the modem is dis<br>1500<br>1460 | sconnected. |                 | Ar<br>Ar |

# **NAT Setting:**

Port Forwarding setting can be changed under "Advanced Settings"

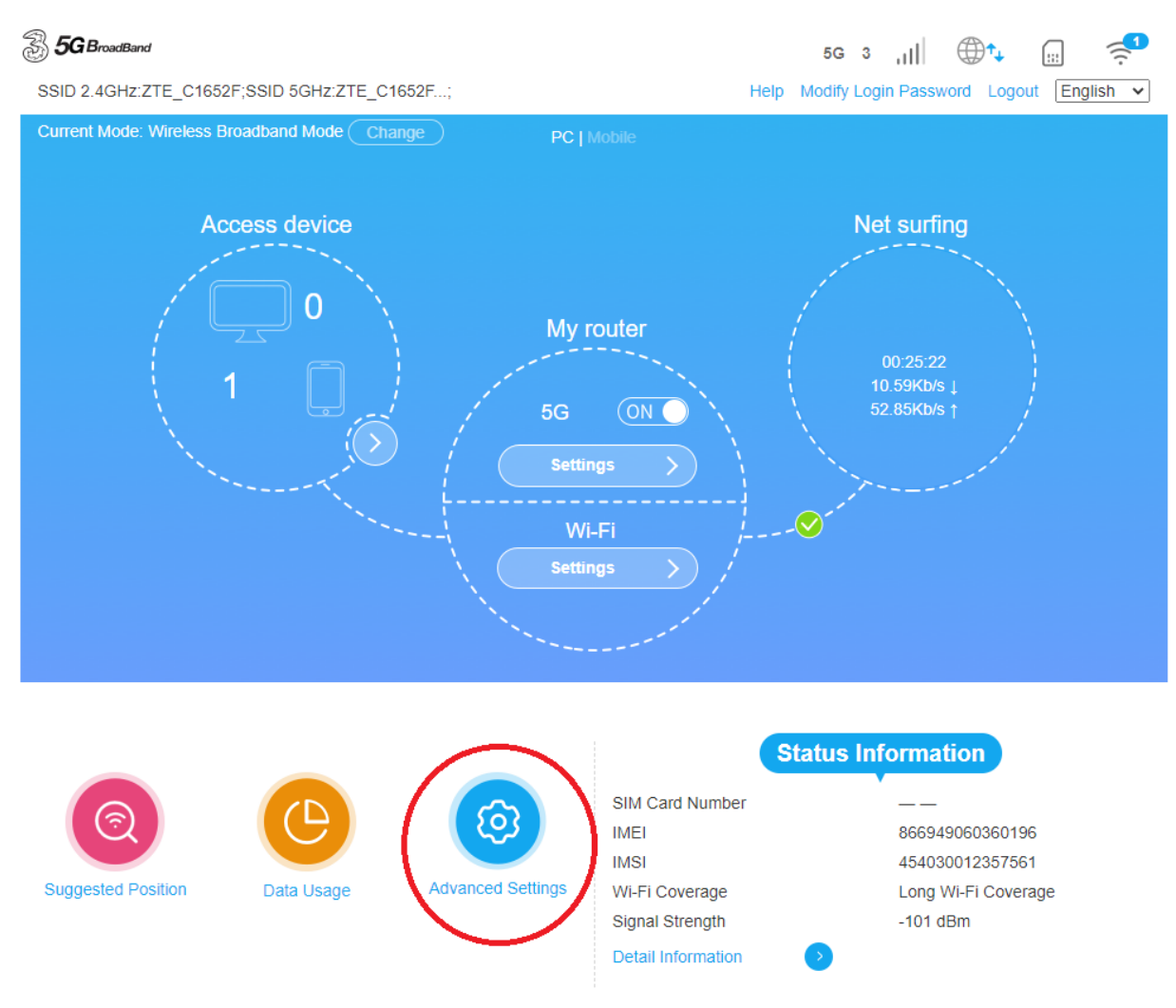

"Firewall"  $\rightarrow$  "Port Forwarding"

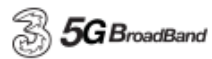

SSID 2.4GHz:ZTE\_C1652F;SSID 5GHz:ZTE\_C1652F...;

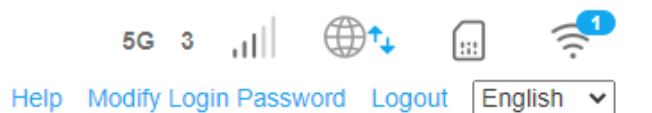

**Advanced Settings**  $\mathbf{O}$ Night Mode Router Firewall Update Others Port Filtering Port Forwarding **URL Filtering** UPnP DMZ SIP ALG System Security

## "Enable" $\rightarrow$ "Apply"

For example, if (1) IP of internal LAN device is 192.168.0.101 with service port as 3389; and (2) external LAN use the same port, may set as follow:

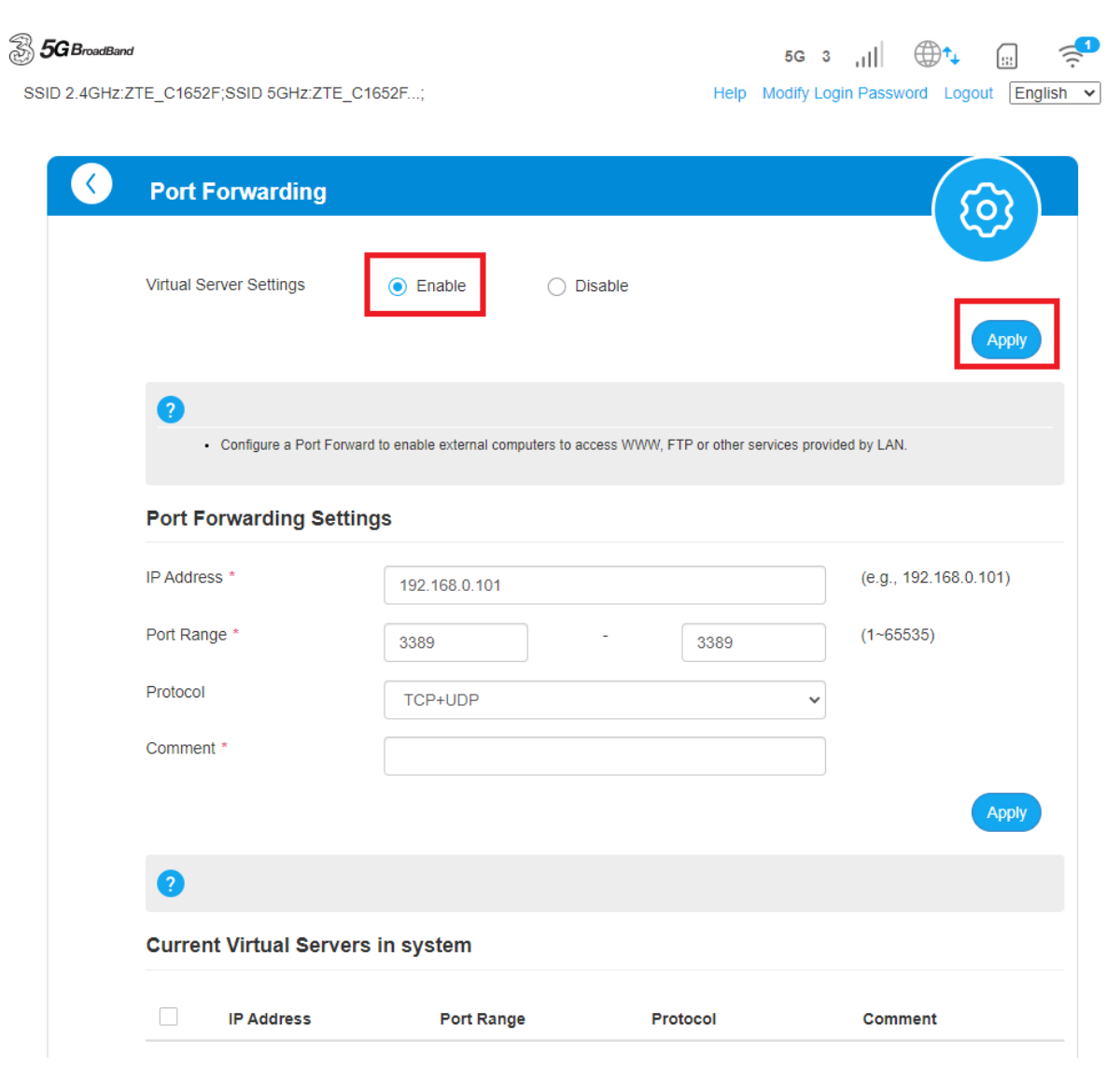

If need to use DMZ (or 1-to-1 NAT), may set under "Advanced Settings"  $\rightarrow$  "Firewall"  $\rightarrow$  "DMZ"  $\rightarrow$  "Enable"

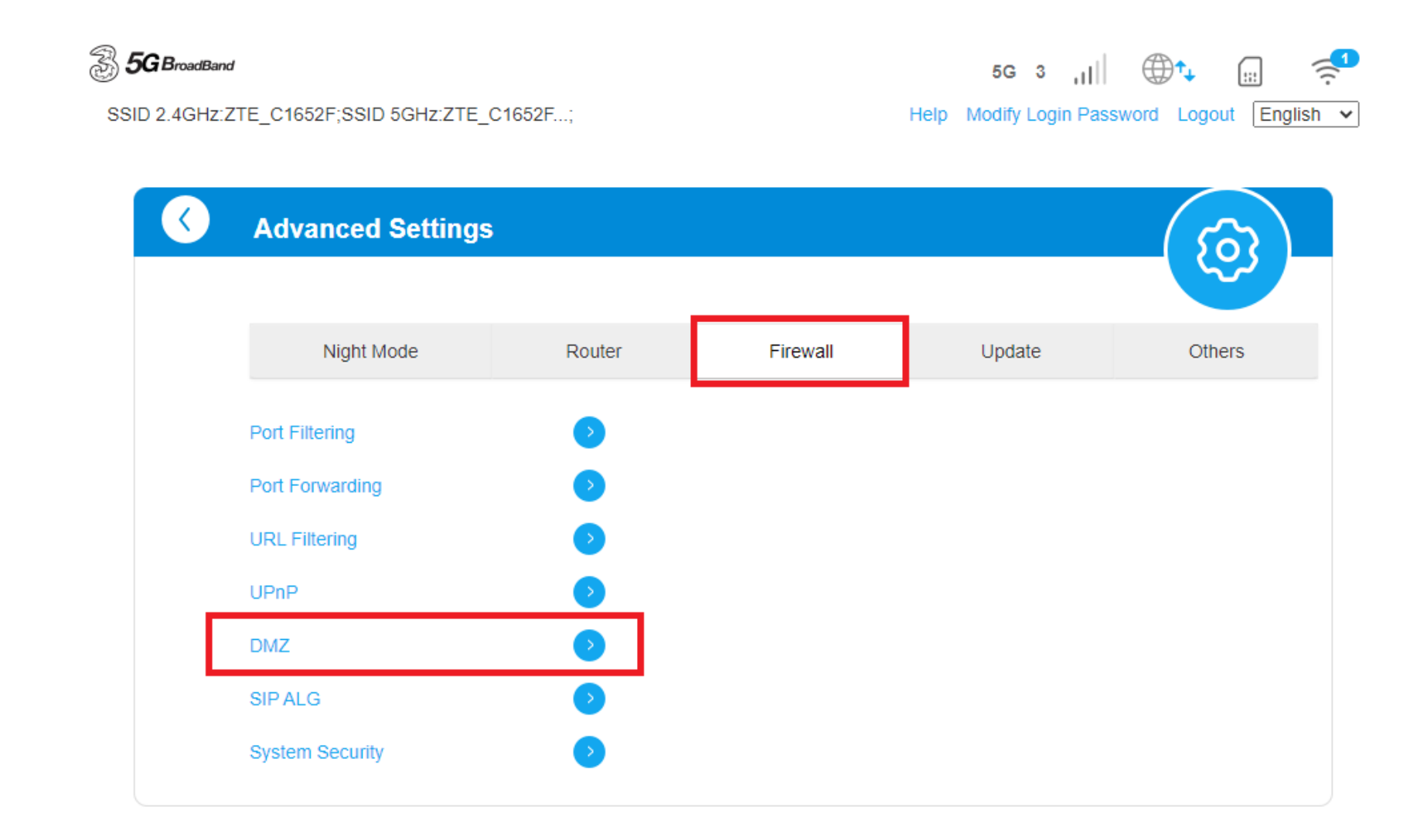

| ZTE 5G CPE MC888 - Router Config | uration Guide     |                                             |
|----------------------------------|-------------------|---------------------------------------------|
| <b>5G</b> BroadBand              |                   | 5G 3 ,III 🕀 📜 🤿                             |
| SSID 2.4GHz:ZTE_C1652F;SSID      | 5GHz:ZTE_C1652F;  | Help Modify Login Password Logout English 🗸 |
| SSID 2.4GHz:ZTE_C1652F;SSID 5    | GHz:ZTE_C1652F_5G |                                             |
| OMZ Settin                       | igs               | (63)                                        |
| DMZ Settings                     | • Enable Oisable  |                                             |
| IP Address *                     |                   |                                             |
|                                  |                   | Apply                                       |
| ?                                |                   |                                             |
|                                  |                   |                                             |

\*\*\*\*\* Note: With DMZ set, device will be directly explored in internet. \*\*\*\*\*

# **Router Mode Change**

Router Mode should be default as "Wireless Broadband Mode". If not, turn off the connection and click "Change"

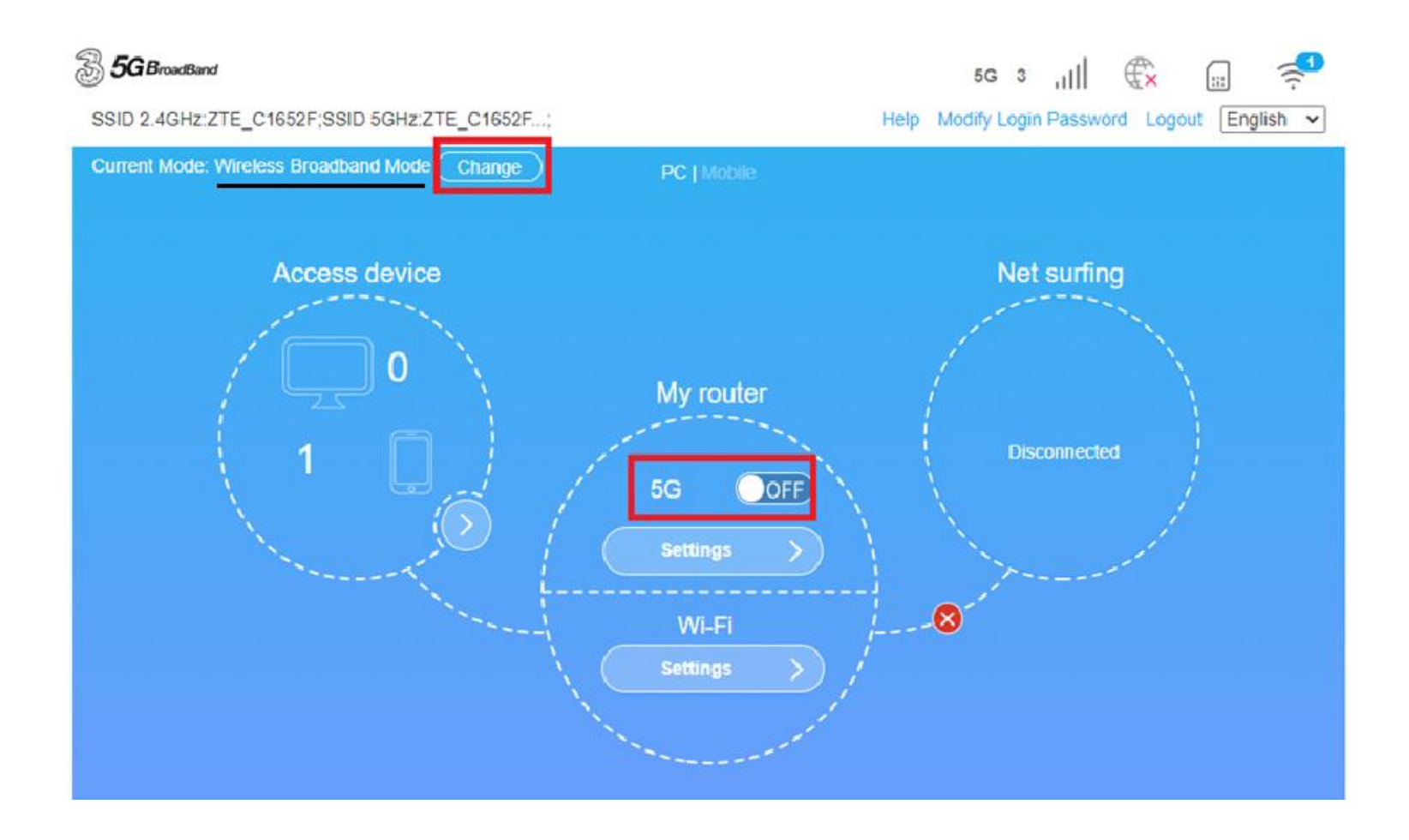

Choose "Wireless Broadband Mode" to ensure the router function

| Change Mode                                                                        | × |
|------------------------------------------------------------------------------------|---|
| Dual-network<br>Automatic                                                          |   |
| O Hybrid Mode                                                                      |   |
| Single-network                                                                     |   |
| Wireless Broadband Mode                                                            |   |
| Communicate via wireless network (which consumes<br>mobile data of SIM card) only. |   |
| Bridge Mode                                                                        |   |
| Cable Broadband Mode                                                               |   |

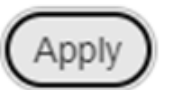

# Bridge Mode

Click the box to change "Bridge Mode", select the port for Wan connection network

| Change Mode                                                                                                    | × |
|----------------------------------------------------------------------------------------------------|---|
| Dual-network                                                                                                    |   |
| O Hybrid Mode                                                                                                    |   |
| Single-network <ul> <li>Wireless Broadband Mode</li> <li>Communicate via wireless network (which consumes mobile data of SIM card) only.</li> <li>Bridge Mode</li> </ul> |   |
| Please select the WAN connection network port in Bridge Mode.                                                                                                    |   |
| The device will be restarted to change the operation<br>mode. WI-FI can only be used for Router configuration<br>in Bridge Mode!                                         |   |

Cable Broadband Mode